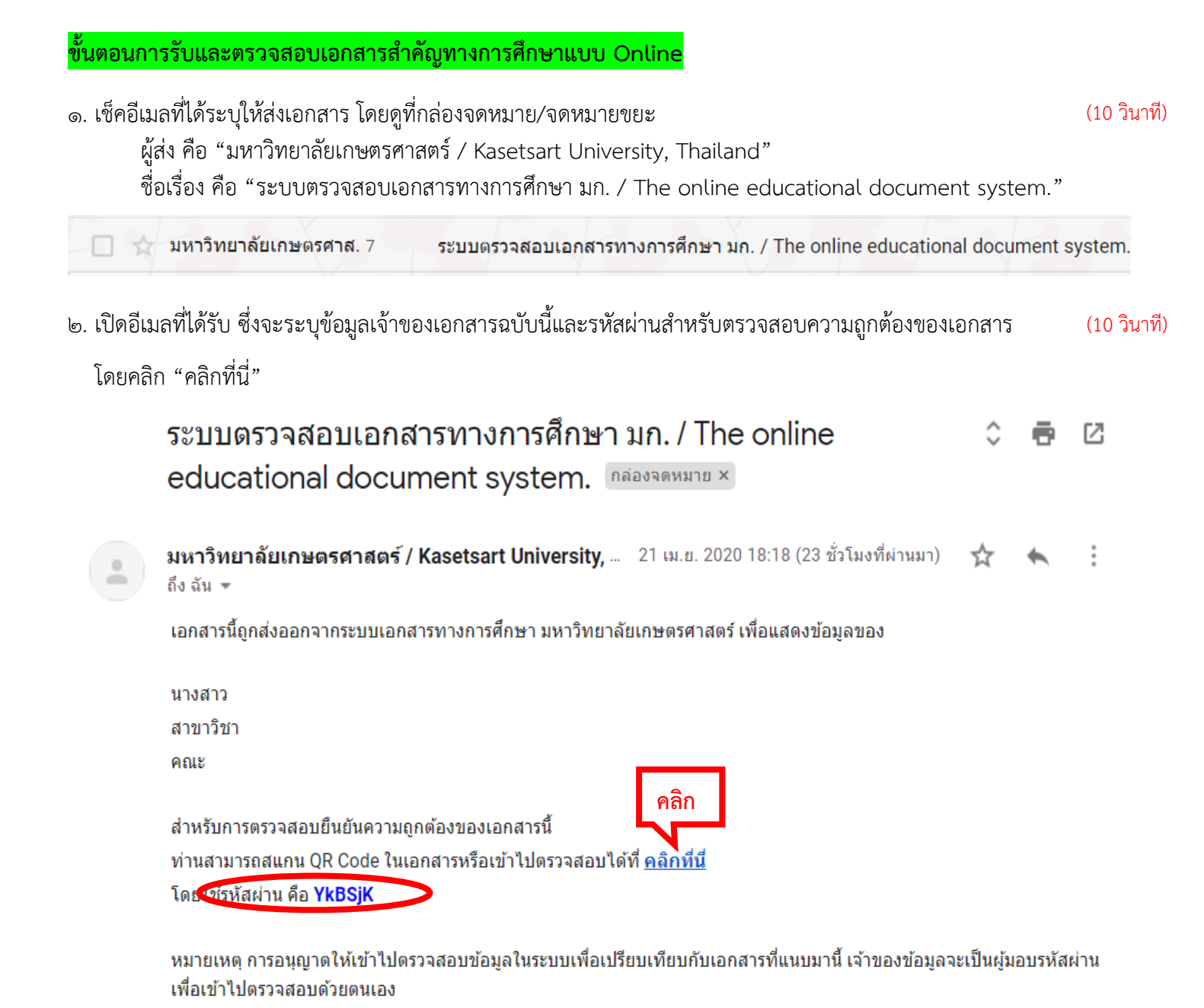

มหาวิทยาลัยเกษตรศาสตร์ ช่องทางดิดต่อ <u>registrar@ku.ac.th</u>

\_\_\_\_\_

- ๓. หน้าจอจะแสดงระบบเอกสารสำคัญทางการศึกษาออนไลน์
  - โดย 🛈 รหัสผ่านระบบจะใส่ให้อัตโนมัติ 🝳 คลิก "ข้าพเจ้าเป็น" (เจ้าของข้อมูล หรือ สถานประกอบการ)
  - 3 กรณีเป็นสถานประกอบการให้ระบุชื่อสถานประกอบการ (กรณีเป็นจ้าของข้อมูลไม่ต้องระบุ) 4 ใส่ captcha
  - **5** คลิก "ตกลง"

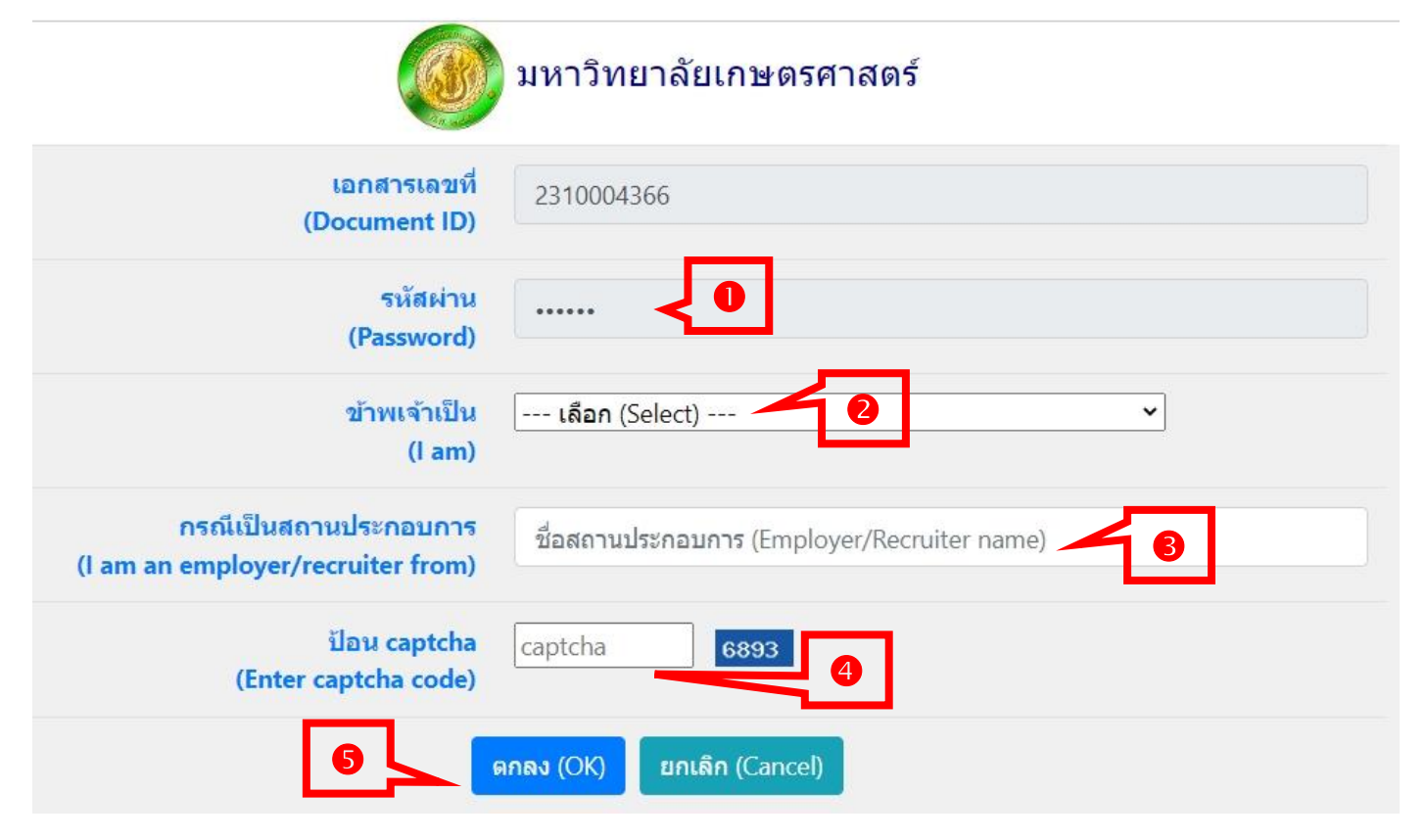

๙. หน้าจอจะแสดงข้อมูลเกี่ยวกับเอกสารทางการศึกษาออนไลน์ โดยคลิก "แสดงเอกสาร (View document)"
 (10 วินาที)

| หมายเลขเอกสาร<br>(Document ID)   | 2310004366 |
|----------------------------------|------------|
| รหัสนิสิต                        |            |
| (Student ID)                     |            |
| <mark>เ</mark> ลขประจำตัวประชาชน |            |
| (Identification Number)          |            |
| ชื่อ-นามสกุล                     |            |
| Name-Surname in Thai             |            |
| ชื่อ-นามสกุล                     |            |
| ame-Surname in English           |            |
| สถานะทางการศึกษา                 |            |
| (Educational Status)             |            |

ตัวอย่างเอกสาร: ใบรับรองฐานะทางการศึกษา

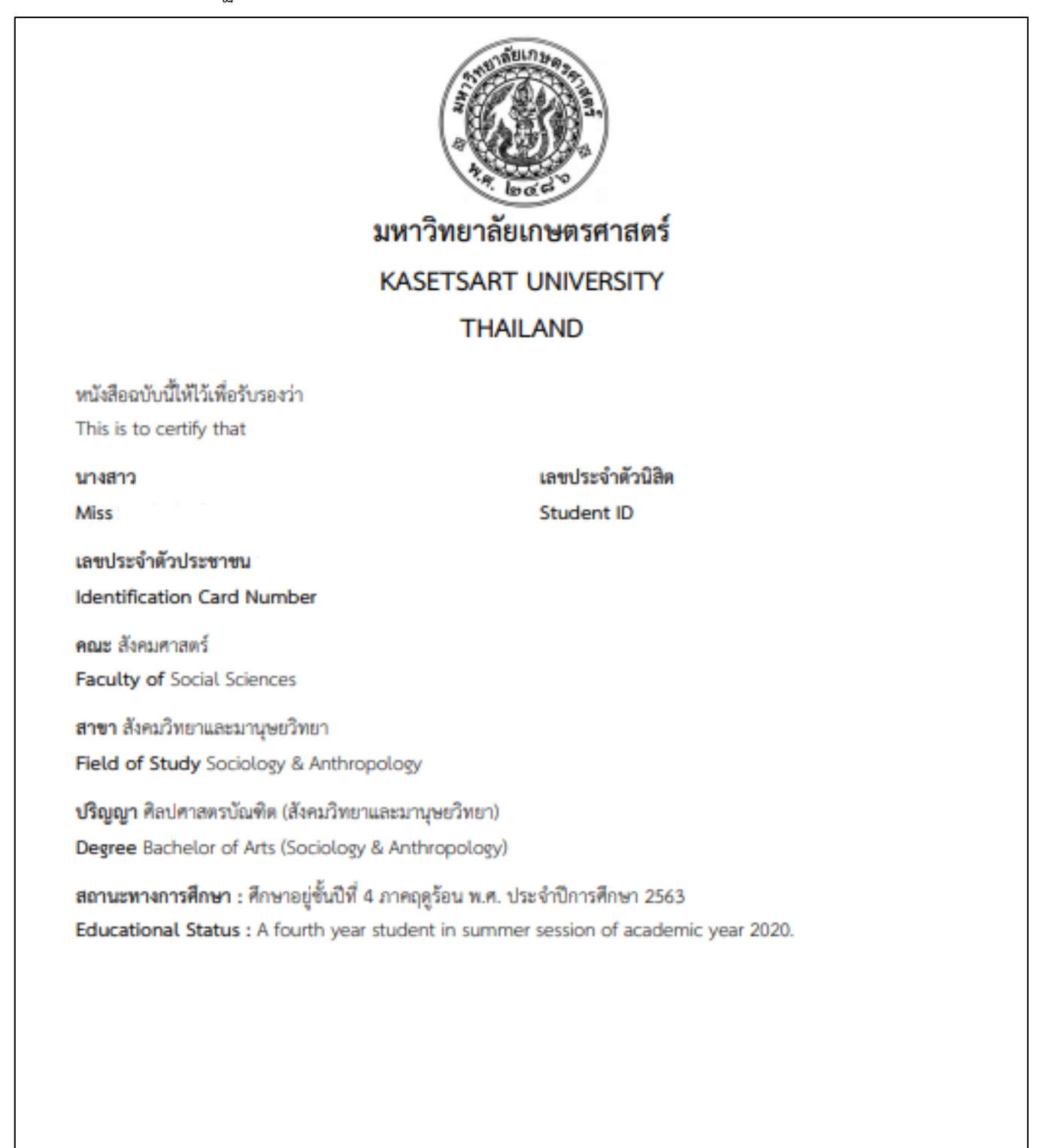

(10 วินาที)

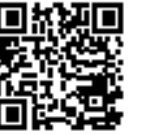

เอกสารเลขที่ Document ID วันที่ออกเอกสาร Issued date

ตรวจสอบเอกสาร Verify this document 2010000406

21 April 2020

https://verify.ku.ac.th

ตรวจสอบได้ก่อนวันที่ 21 August 2020 Valid for a verification until

หมายเหตุ การตรวจสอบออนไลน์ต้องการรหัสผ่านจากเจ้าของข้อมูล Remark Online verification requires a vaild password from the owner

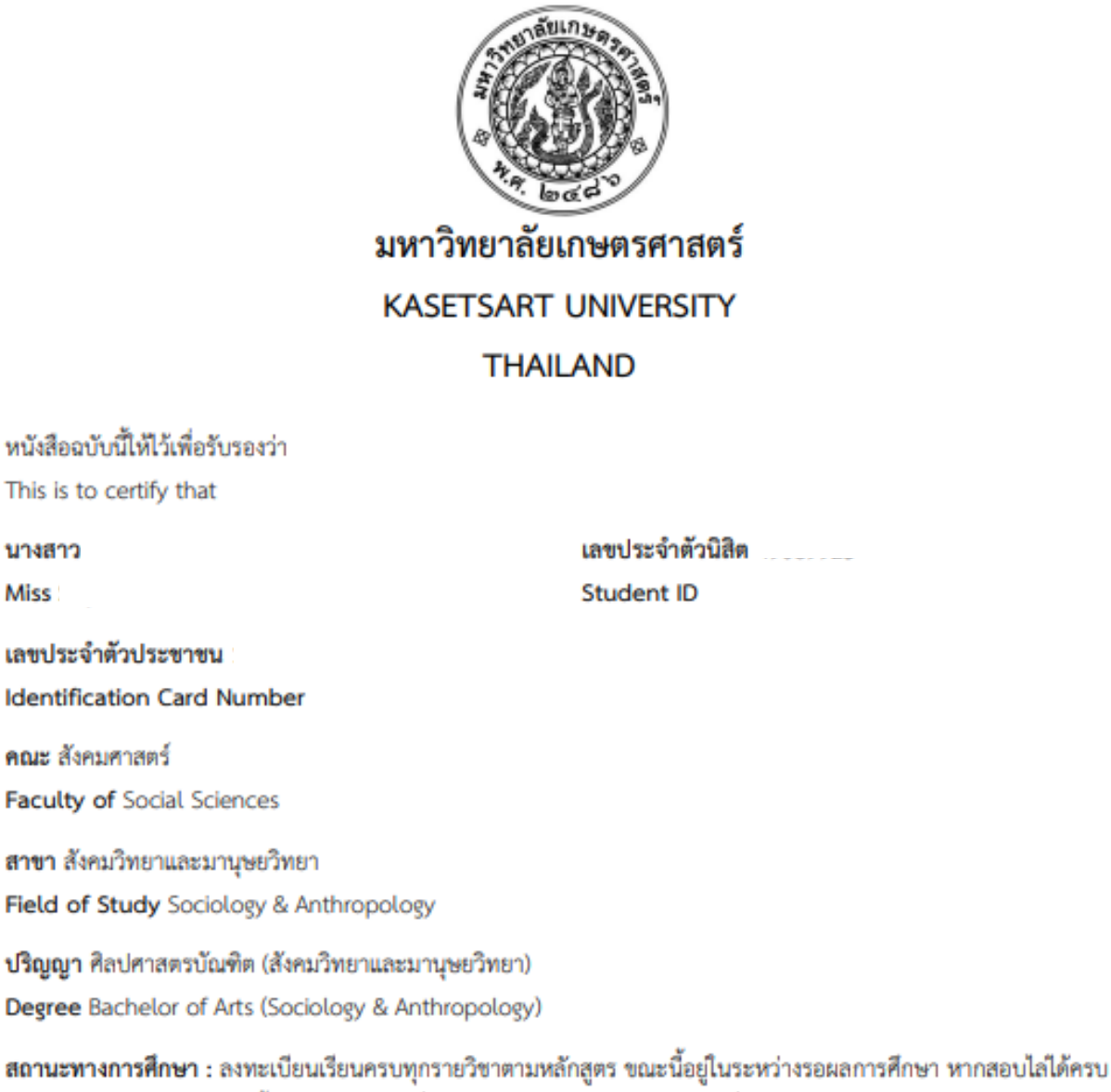

สถานะทางการศกษา : ลงทะเบอนเรอนครบทุกรายวชาตามหลกสูตร ขณะนอยูเนระหว่างรอผลการศกษา หากสอบเลเดครบ ทุกรายวิชาในภาคการศึกษานี้ และมีคะแนนเฉลี่ยสะสมตลอดหลักสูตรอยู่ในเกณฑ์ที่กำหนดไว้ในข้อบังคับว่าด้วยการศึกษา ระดับปริญญาตรีของมหาวิทยาลัยเกษตรศาสตร์ จะได้รับการพิจารณาดำเนินการขออนุมัติปริญญาต่อสภามหาวิทยาลัย เกษตรศาสตร์ต่อไป

Educational Status : This student has registered for all subjects required for the Bachelor degree, that of during this semester, this student passes all courses and attains a cumulative grade point average which meets the standard specified in the Kasetsart University Regulations on Undergraduate Studies, then this student will be nominated to the Kasetsart University Council for the conferment of this degree.

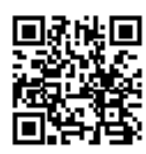

เอกสารเลขที่ Document ID วันที่ออกเอกสาร Issued date ครวจสอบเอกสาร Verify this document ครวจสอบได้ก่อนวันที่

Valid for a verification until.

2010000407

21 April 2020

https://verify.ku.ac.th

21 August 2020

หมายเหตุ การตรวจสอบออนไลน์ต้องการรหัสผ่านจากเจ้าของข้อมูล Remark. Online verification requires a vaild password from the owner Miss

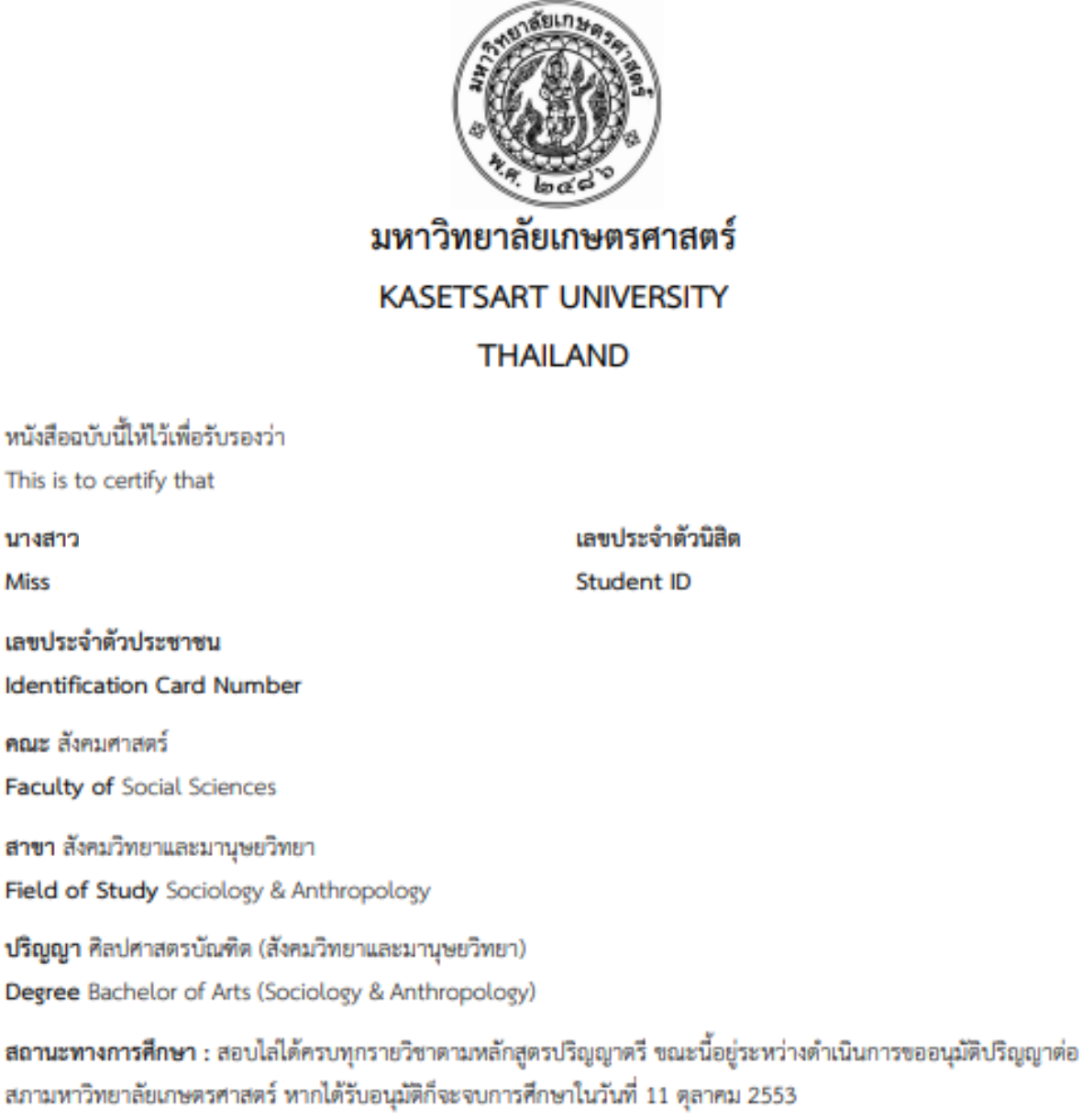

Educational Status : This student has fulfilled all academic requirements for the Bachelor degree and is currently being considered by the Kasetsart University Council for the conferment of this degree. If approved, the degree will be awarded on October 11, 2010.

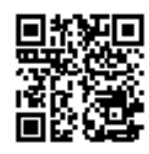

เอกสารเลขที่ Document ID วันที่ออกเอกสาร issued date 8529881080825 Verify this document ดรวจสอบได้ก่อนวันที่ Valid for a verification until. 2010000408

21 April 2020

https://verify.ku.ac.th

21 August 2020

หมายเหตุ การตรวจสอบออนไลน์ต้องการรหัสผ่านจากเจ้าของข้อมูล Remark Online verification requires a vaild password from the owner นางสาว

Miss

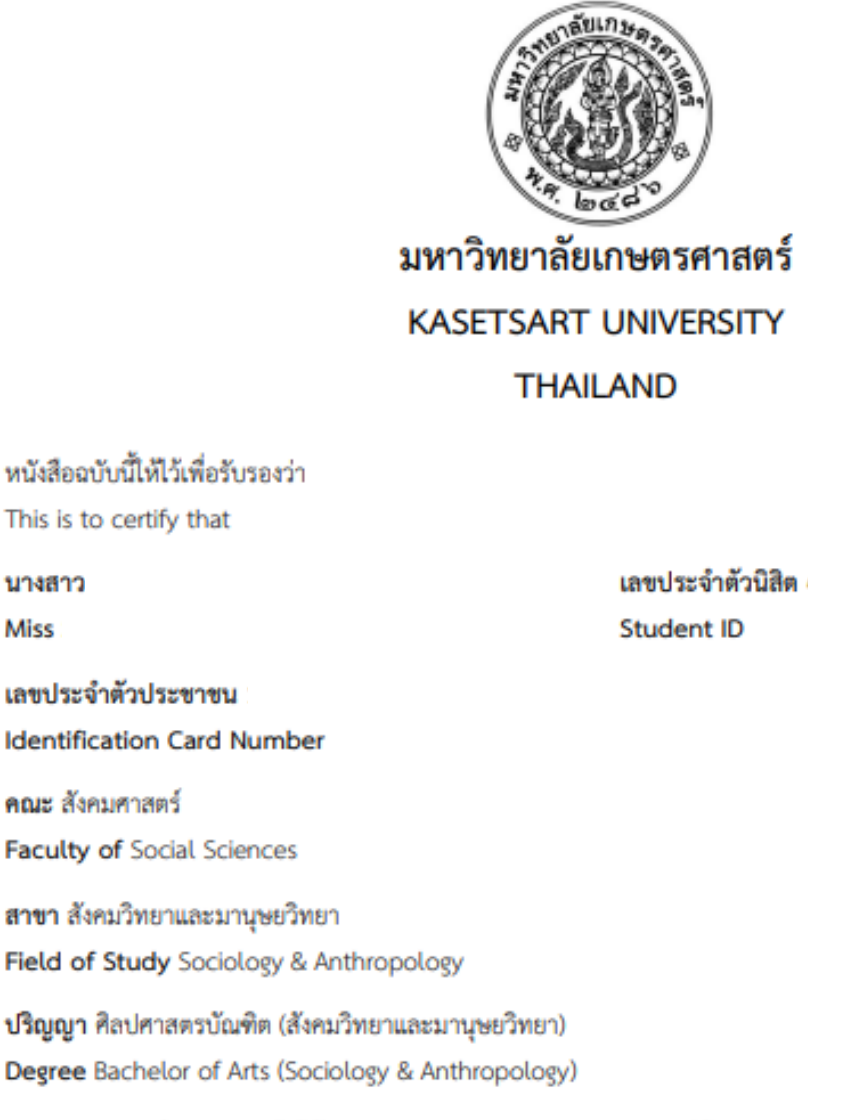

สถานะทางการศึกษา : สอบไลได้ครบทุกรายวิชาตามหลักสูตรปริญญาตรี โดยสภามหาวิทยาลัยเกษตรศาสตร์ อนุมัติให้ได้รับปริญญาตั้งแต่วันที่ 11 ตุลาคม 2553 เป็นต้นไป

Educational Status : This student has fulfilled all academic requirements for the Bachelor degree. The Kasetsart University Council has approved the conferment of degree, as of October 11, 2010.

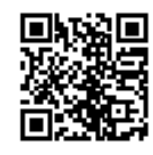

เอกสารเลขที่ Document ID วันที่ออกเอกสาร Issued date

ครวจสอบเอกสาร Verify this document ครวจสอบได้ก่อนวันที่ Valid for a verification until 2010000409

21 April 2020

https://verify.ku.ac.th

21 August 2020

หมายเหตุ การตรวจสอบออนไลน์ต้องการรพัสผ่านจากเจ้าของข้อมูล Remark Online verification requires a valid password from the owner

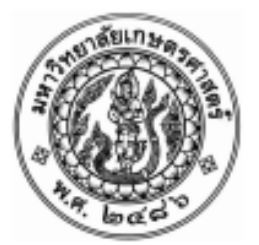

KASETSART UNIVERSITY

THE UNIVERSITY COUNCIL

CONFERS THE DEGREE

BACHELOR OF ARTS (SOCIOLOGY & ANTHROPOLOGY)

UPON

MISS

WHO HAS COMPLETED ALL THE REQUIREMENTS OF THE CURRICULUM

WITH ALL THE RIGHTS AND PRIVILEGES THERETO PERTAINING

GIVEN ON ELEVENTH DAY OF OCTOBER

IN THE YEAR TWO THOUSAND AND TEN

(SIGNED) KAMPHOL ADULAVIDHAYA CHAIRMAN OF THE COUNCIL

(SIGNED) VUDTECHAI KAPILAKANCHANA (SIGNED) MANITPOL URABUNNUALCHAT PRESIDENT

DEAN

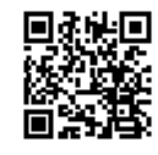

เอกสารเอชที่ Document ID วันที่ออกเอกสาร Issued date ตรวจสอบเอกสาร Verify this document ตรวจสอบได้ก่อนวันที่

2010000410

21 April 2020

21 August 2020

https://verify.ku.ac.th

Valid for a verification until

หมายเหตุ การตรวจสอบออนไลน์ต้องการรทัสล่านจากเจ้าของข้อมูล Remark Online verification requires a vaild password from the owner

![](_page_7_Picture_1.jpeg)

STUDENT NO NAME

## ID No.

PLACE OF BIRTH Thailand

## KASETSART UNIVERSITY THAILAND

DATE OF ADMISSION June 5, 2006 FACULTY OF Social Sciences FIELD OF STUDY Sociology & Anthropology DEGREE CONFERRED B.A. (Sociology & Anthropology) DATE OF GRADUATION October 11, 2010

| COLIDEE                               |                                                                                                    |                |           | COLIDEE    |                                                                                                    |            |    |
|---------------------------------------|----------------------------------------------------------------------------------------------------|----------------|-----------|------------|----------------------------------------------------------------------------------------------------|------------|----|
| COURSE                                |                                                                                                    | <b>C</b> D     | <b>CD</b> | COURSE     |                                                                                                    | <b>C</b> D | ~  |
| CODE                                  | COURSE TITLE                                                                                                    | GK             | CR        | CODE       | COURSE TITLE                                                                                             | GR         | СК |
| First Seme                            | ester 2006                                                                                                    |                |           |            | Mous faculty from Science to Social Science                                                              |            |    |
| 355111                                | Foundation English I                                                                                                    | P              | 3         | 1          | Move faculty from science to social science                                                              | -          |    |
| 355112                                | Foundation English II                                                                                                    | w              | 3         | First Seme | ster 2008                                                                                                |            |    |
| 371111                                | Use of Library Resources                                                                                                    | B+             | 1         | 175112     | Badminton                                                                                                | A          | 1  |
| 403113                                | General Chemistry I                                                                                                    | F              | (3)*      | 460231     | Rural Sociology                                                                                          | B+         | 3  |
| 417111                                | Calculus I                                                                                                    | W              | 3         | 461211     | Cultural Anthropology I                                                                                  | в          | 3  |
| 424111                                | Principles of Biology                                                                                                    | D              | 3*        | 461212     | Biological Anthropology                                                                                  | C+         | 3  |
| 424112                                | Laboratory in Biology                                                                                                    | D+             | 1*        | 461311     | Anthropological Thought & Theory                                                                         | в          | 3  |
| 999033                                | Arts of Living                                                                                                    | B+             | 3         | 461332     | Thai Society & Culture                                                                                   | 8+         | 3  |
| Second Se                             | emester 2006                                                                                                    |                |           | 461421     | Culture & Personality                                                                                    | Α          | 3  |
| 403113                                | General Chemistry I                                                                                                    | F              | (3)*      | 999211     | Mathematics & Computers in Everyday Life                                                                 | Α          | 3  |
| 417111                                | Calculus I                                                                                                    | D              | 3*        | 1          | sem. G.P.A. = 3.39 cum. G.P.A. = 3.46                                                                    |            |    |
| 420111                                | General Physics I                                                                                                    | W              | 3         |            |                                                                                                    |            |    |
| 420113                                | Laboratory in Physics I                                                                                                    | в              | 1*        | Second Ser | mester 2008                                                                                              |            |    |
| 999021                                | Thai Language for Communication                                                                                                    | в              | 3         | 355112     | Foundation English II                                                                                    | D          | 3  |
| 999141                                | Man & Society                                                                                                    | C+             | 3*        | 453101     | Introduction to Law                                                                                      | C+         | 3  |
| Summer S                              | Session 2007                                                                                                    |                |           | 460321     | Sociology of Family                                                                                      | в          | 3  |
| 999012                                | Health for Life                                                                                                    | B+             | 3         | 460391     | Methods in Social Research I                                                                             | 8+         | 3  |
| First Seme                            | ester 2007                                                                                                    |                |           | 460492     | Quantitative Methods in Soc. Sci. Research                                                               | C+         | 3  |
| 397101                                | The Art of Living with Others                                                                                                    |                | 9         | 461322     | Economic Anthropology                                                                                    | C+         | 2  |
| 387102                                | General Philorophy                                                                                                    | ~              | 3         | 401391     | The Heritage of World Chilizations                                                                       | . B.       | 2  |
| 403113                                | General Chemistry I                                                                                                    | ŵ              | 3         | 999031     | The Heritage of World Civitzations                                                                       | C+         | 2  |
| 417112                                | Calculus II                                                                                                    | c              | 3*        | 1          | sem. G.P.A. = 2.56 cum. G.P.A. = 3.19                                                                    |            |    |
| 422111                                | Principles of Statistics I                                                                                                    | C              | 3*        | First Seme | ter 2009                                                                                                 |            |    |
| 999041                                | Economics for Better Living                                                                                                    | A              | 3         | 01255112   | Foundation Facility III                                                                                  | ~          |    |
| Second Se                             | emester 2007                                                                                                    |                |           | 01355113   | Foundation English III                                                                                   | C+         | 2  |
| 450114                                | Contonno World Minin                                                                                                    |                |           | 01367121   | Social Psychology                                                                                        | R.         | 2  |
| 452114                                | Introduction to Political Science                                                                                                    | R              | 3         | 01460211   | Social Organization                                                                                      | 6          | à  |
| 459111                                | General Psychology                                                                                                    | R              | 3         | 01460311   | Social organization                                                                                      | ň          | ã  |
| 460111                                | Introduction to Sociology                                                                                                    | A              | 3         | 01460491   | Methods in Social Research II                                                                            | R+         | ŝ  |
| 461111                                | Introduction to Anthropology                                                                                                    | B+             | 3         | 01999213   | Environment, Technology & Life                                                                           | B+         | 3  |
| 461213                                | Introduction to Archaeology                                                                                                    | в              | 3         |            |                                                                                                    |            |    |
| 999213                                | Environment, Technology & Life                                                                                                    | W              | 3         | 1          | sem. G.P.A. = 2.86 cum. G.P.A. = 3.12                                                                    |            |    |
|                                       |                                                                                                    |                |           |            |                                                                                                    |            |    |
|                                       |                                                                                                    |                |           |            |                                                                                                    |            |    |
|                                       |                                                                                                    |                |           |            |                                                                                                    |            |    |
|                                       |                                                                                                    |                |           |            |                                                                                                    |            |    |
| Explanation                           |                                                                                                    |                |           |            | 2010000451                                                                                               |            |    |
| 1. One credit hour                    | is equal to 1 hour of lecture or recitation per week,                                                                                      |                |           | ■茶洗回       | Document ID                                                                                              |            |    |
| or 2-3 hours of<br>2. Grading system: | practice per week, during a regular semester.<br>: A : excellent = 4.0 S : satisfactory<br>B+: very good = 3.5 U : unsatisfactory          |                |           |            | วันที่ออกเอกสาร 22 April 2020<br>Issued date                                                             |            |    |
|                                       | B : good = 3.0 P : passed<br>C+: fairly good = 2.5 NP: not passed<br>C : fair = 2.0 W : withdrawn                                          |                |           |            | ตรวจสอบเอกสาร https://verify.k<br>Verify this document                                                   | u.ac.th    |    |
|                                       | D+: poor = 1.5 I : incomplete<br>D : very poor = 1.0 N : grade not reported<br>F : fail = 0                                                |                |           |            | ตรวจสอบได้ก่อนวันที่ 22 August 202<br>Valid for a verification until                                     | 0          |    |
| 3. Credit symbols:                    | = not required in current curriculum or field of study                                                                                     |                |           | VUNUL      | ตุ การตรวจสอบออนไลน์ต้องการรหัสผ่านจากเจ้าของข้อมูล<br>(การตรวจสอบออนไลน์ต้องการรหัสผ่านจากเจ้าของข้อมูล | the mo     |    |
|                                       | <ul> <li>() = not accredited but required in current curriculum or field<br/>and included in computation of Grade Point Average</li> </ul> | of study,      |           | nema       | on the vehication requires a valid password from                                                         | one own    |    |
| 4. A minimum cun                      | nulative Grade Point Average of 2.00 is required for receiving a Ba                                                                        | chelor Degree. |           |            |                                                                                                    |            |    |

page 1/2

![](_page_8_Picture_0.jpeg)

NAME

## KASETSART UNIVERSITY THAILAND

page 2/2

DATE OF ADMISSION June 5, 2006

FACULTY OF Social Sciences

FIELD OF STUDY Sociology & Anthropology

DEGREE CONFERRED B.A. (Sociology & Anthropology)

DATE OF GRADUATION October 11, 2010

ID No. PLACE OF BIRTH Thailand

| COLIESE                                 |                                                                                                    |           |     | COUPSE           |                                    |                           |
|-----------------------------------------|----------------------------------------------------------------------------------------------------|-----------|-----|------------------|------------------------------------|---------------------------|
| COURSE                                  |                                                                                                    | CP        | CP  | COURSE           | COURSE TITLE                       | CP CP                     |
| CODE                                    | COURSE TITLE                                                                                                    | un        | Ch. | CODE             | COURSE TITLE                       | un un                     |
| Second Se                               | mester 2009                                                                                                    |           |     |                  |                                    |                           |
| 01371411                                | Document Retrieval & Bibliography                                                                                                    | B+        | 3   |                  |                                    |                           |
| 01388121                                | Buddhist Ethics                                                                                                    | A         | 3   |                  |                                    |                           |
| 01460232                                | Urban Sociology                                                                                                    | в         | 3   |                  |                                    |                           |
| 01460422                                | Social Problems                                                                                                    | в         | 3   |                  |                                    |                           |
| 01461497                                | Seminar                                                                                                    | A         | 1   |                  |                                    |                           |
|                                         | sem. G.P.A. = 3.42 cum. G.P.A. = 3.15                                                                                                    |           |     |                  |                                    |                           |
| Summer S                                | ession 2010                                                                                                    |           |     |                  |                                    |                           |
| 01355223                                | Reading for Mass Communication in English                                                                                                  | D+        | 3   |                  |                                    |                           |
| 01388111                                | Introduction to Religion                                                                                                    | Α         | 3   |                  |                                    |                           |
| 01388222                                | Buddhism & the Environment                                                                                                    | Α         | 3   |                  |                                    |                           |
|                                         | sem. G.P.A. = 3.17                                                                                                    |           |     |                  |                                    |                           |
| First Seme                              | ster 2010                                                                                                    |           |     |                  |                                    |                           |
| 01175117                                | Archery                                                                                                    | A         | 1   |                  |                                    |                           |
| 01352212                                | Introduction to Speech Communication                                                                                                    | B         | 3   |                  |                                    |                           |
| 01387103                                | Philosophy of Sufficiency Econ & Buddhism                                                                                                  | A         | 3   |                  |                                    |                           |
| 01460313                                | Social Stratification                                                                                                    | A         | 3   |                  |                                    |                           |
| 01460349                                | Gender & Development                                                                                                    | A         | 3   |                  |                                    |                           |
| 01460411                                | Social & Cultural Change                                                                                                    | в         | 3   |                  |                                    |                           |
|                                         | rem GPA = 363 cum GPA = 321                                                                                                    |           |     |                  |                                    |                           |
|                                         | sent d.P.X = 5.65 Cdin. d.P.X = 5.21                                                                                                    |           |     |                  |                                    |                           |
|                                         | cum. CR. = 139                                                                                                    |           |     |                  |                                    |                           |
|                                         | TRANSCRIPT CLOSED                                                                                                    |           |     |                  |                                    |                           |
|                                         |                                                                                                    |           |     |                  |                                    |                           |
|                                         |                                                                                                    |           |     |                  |                                    |                           |
|                                         |                                                                                                    |           |     |                  |                                    |                           |
|                                         |                                                                                                    |           |     |                  |                                    |                           |
|                                         |                                                                                                    |           |     |                  |                                    |                           |
|                                         |                                                                                                    |           |     |                  |                                    |                           |
|                                         |                                                                                                    |           |     |                  |                                    |                           |
|                                         |                                                                                                    |           |     |                  |                                    |                           |
|                                         |                                                                                                    |           |     |                  |                                    |                           |
|                                         |                                                                                                    |           |     |                  |                                    |                           |
|                                         |                                                                                                    |           |     |                  |                                    |                           |
|                                         |                                                                                                    |           |     |                  |                                    |                           |
|                                         |                                                                                                    |           |     |                  |                                    |                           |
|                                         |                                                                                                    |           |     |                  |                                    |                           |
|                                         |                                                                                                    |           |     |                  |                                    |                           |
|                                         |                                                                                                    |           |     |                  |                                    |                           |
|                                         |                                                                                                    |           |     |                  |                                    |                           |
| Explanation:                            |                                                                                                    |           |     |                  | and the second                     | 2010020451                |
| 1. One credit hour                      | is equal to 1 hour of lecture or recitation per week,                                                                                      |           |     |                  | Document ID                        | 2010000451                |
| or 2-3 hours of p<br>2. Gradine system: | stactice per week, during a regular semester.<br>A : excellent = 4.0 S : satisfactory                                                      |           |     |                  | วันที่ออกเอกสาร                    | 22 April 2020             |
| .,.,,,,,,,,,,,,,,,,,,,,,,,,,,,,,,,,,,,, | B+: very good = 3.5 U : unsatisfactory                                                                                                    |           |     | <b>2011日 1</b> 1 | Issued date                        |                           |
|                                         | II: good = 3.0 P : passed<br>Ca: fails and = 2.5 NP: extramed                                                                              |           |     | Di ne s          | ครวรสอบเอกสาร                      | https://verify.ku.ac.th   |
|                                         | C : fair = 2.0 W : withdrawn                                                                                                    |           |     |                  | Verify this document               |                           |
|                                         | D+: poor = 1.5 I : incomplete                                                                                                    |           |     |                  | ดรวจสอบได้ก่อนวันที่               | 22 August 2020            |
|                                         | D : very poor = 1.D N : grade not reported<br>F : fail = 0                                                                                 |           |     |                  | Valid for a verification until     |                           |
| 5. Credit symbols:                      | <ul> <li>not required in current curriculum or field of study</li> </ul>                                                                   |           |     | VENELWA          | การตรวจสอบขอบใสน์ต้องการรหัสผ่าน   | เจากเจ้าของข้อมูล         |
|                                         | <ol> <li>and included but required in current curriculum or field of etc<br/>and included in computation of Grade Doint Average</li> </ol> | ady,      |     | Hernark          | unune vernication requires a vallo | a password from the owner |
| 4. A minimum cum                        | ulative Grade Point Average of 2.00 is required for receiving a Bachelo                                                                    | r Deenee. |     |                  |                                    |                           |

![](_page_9_Picture_1.jpeg)

![](_page_10_Picture_0.jpeg)

## KASETSART UNIVERSITY THAILAND

วันที่เข้าศึกษา 5 มิถุนายน 2549 คณะ สังคมศาสตร์ สาขา สังคมวิทยาและมานุษยวิทยา ปริญญา ศศ.บ. (สังคมวิทยาและมานุษยวิทยา) วันที่จบการศึกษา 11 ตุลาคม 2553

| COURSE                                                                                                    |          |    | COURSE   |                                      |                           |
|----------------------------------------------------------------------------------------------------|----------|----|----------|--------------------------------------|---------------------------|
| CODE COURSE TITLE                                                                                                    | GR       | CR | CODE     | COURSE TITLE                         | GR CR                     |
| ภาคปลาย ปีการศึกษา 2552                                                                                                    |          |    |          |                                      |                           |
| 01371411 การสืบค้นเอกสารและบรรณานกรม                                                                                                    | B+       | 3  |          |                                      |                           |
| 01388121 พทธจริยธรรม                                                                                                    | A        | 3  |          |                                      |                           |
| 01460232 สังคมวิทยานคร                                                                                                    |          | 3  |          |                                      |                           |
| 01460422 ปัญหาสังคม B                                                                                                    |          | 3  |          |                                      |                           |
| 01461497 สัมมนา A                                                                                                    |          | 1  |          |                                      |                           |
| คะแนนเฉลี่ยภาค = 3.42 คะแนนเฉลี่ยสะสม =                                                                                                    |          |    |          |                                      |                           |
| ภาคฤดูร้อน พ.ศ. 2553                                                                                                    |          |    |          |                                      |                           |
| 01355223 การอ่านภาษาอังกฤษด้านสื่อสารมวลชน                                                                                                    | D+       | 3  |          |                                      |                           |
| 01388111 ศาสนาเบื้องต้น                                                                                                    | Α        | 3  |          |                                      |                           |
| 01388222 พุทธศาสนากับสิ่งแวดล้อม                                                                                                    | Α        | 3  |          |                                      |                           |
| คะแนนเฉลี่ยภาค = 3.17                                                                                                    |          |    |          |                                      |                           |
| <u>ภาคต้น ปีการศึกษา 2553</u>                                                                                                    |          |    |          |                                      |                           |
| 01175117 ยิงธน                                                                                                    | Α        | 1  |          |                                      |                           |
| 01352212 วาทนี้เทศเบื้องต้น                                                                                                    | В        | 3  |          |                                      |                           |
| 01387103 ปรัชญาเศรษฐกิจพอเพียงกับพุทธศาสนา                                                                                                    | Α        | 3  |          |                                      |                           |
| 01460313 การแบ่งขั้นทางสังคม                                                                                                    | Α        | 3  |          |                                      |                           |
| 01460349 เพศสภาพกับการพัฒนา                                                                                                    | Α        | 3  |          |                                      |                           |
| 01460411 การเปลี่ยนแปลงทางสังคมและวัฒนธรรม                                                                                                    | В        | 3  |          |                                      |                           |
| คะแนนเฉลี่ยภาค = 3.63 คะแนนเฉลี่ยสะสม =                                                                                                    |          |    |          |                                      |                           |
| หน่วยกิตรวม = 139                                                                                                    |          |    |          |                                      |                           |
| จบรายงานผลการศึกษา                                                                                                    |          |    |          |                                      |                           |
|                                                                                                    |          |    |          |                                      |                           |
|                                                                                                    |          |    |          |                                      |                           |
|                                                                                                    |          |    |          |                                      |                           |
|                                                                                                    |          |    |          |                                      |                           |
|                                                                                                    |          |    |          |                                      |                           |
|                                                                                                    |          |    |          |                                      |                           |
|                                                                                                    |          |    |          |                                      |                           |
|                                                                                                    |          |    |          |                                      |                           |
|                                                                                                    |          |    |          |                                      |                           |
|                                                                                                    |          |    |          |                                      |                           |
|                                                                                                    |          |    |          |                                      |                           |
|                                                                                                    |          |    |          |                                      |                           |
|                                                                                                    |          |    |          |                                      |                           |
|                                                                                                    |          |    |          |                                      |                           |
| Explanation                                                                                                    |          |    |          | เอกสารเลขที่                         | 2010000450                |
| <ol> <li>One creat hour is equal to 1 hour of tecture or recitation per week,<br/>or 2-3 hours of practice per week, during a regular semester.</li> </ol> |          |    |          | Document ID                          |                           |
| 2. Grading system: A : excellent = 4.0 S : satisfactory                                                                                                    |          |    |          | วันที่ออกเอกสาร<br>Issued date       | 22 April 2020             |
| B : good = 3.0 P : passed                                                                                                    |          |    |          | asueu uzte                           | https://www.ifels.com/th  |
| C+: fairly good = 2.5 NP: not passed                                                                                                    |          |    |          | Verify this document                 | https://venty.ku.ac.th    |
| D+: poor = 1.5 I : incomplete                                                                                                    |          |    |          | ตรวจสอบได้ก่อนวันที่                 | 22 August 2020            |
| D : very poor = 1.0 N : grade not reported                                                                                                    |          |    |          | Valid for a verification until       |                           |
| <ol> <li>Credit symbols: * = not required in current curriculum or field of study</li> </ol>                                                               |          |    | หมายเหตุ | การตรวจสอบออนไลน์ต้องการรพัสผ่าน     | งจากเจ้าของข้อมูล         |
| <ul> <li>() = not accredited but required in current curriculum or field of sto<br/>and included in computation of Grade Balant Aurora</li> </ul>          | udy,     |    | Remark   | Online verification requires a vaile | a password from the owner |
| and included in computation of Grade Point Average<br>4. A minimum cumulative Grade Point Average of 2.00 is required for receiving a Bachelo              | or Demee |    |          |                                      |                           |

ชื่อ

เลขประจำตัวประชาชน

สถานที่เกิด ประเทศไทย